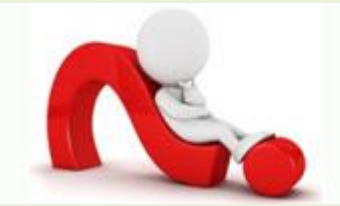

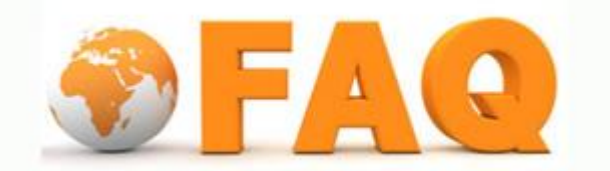

Q: กรณีที่ต้องการเปลี่ยนรหัสผ่านทำได้อย่างไร

A: ในกรณีที่ต้องการเปลี่ยนรหัสผ่านใหม่ สามารถทำได้ด้วยตนเอง หลังจากที่ทำการเปลี่ยน
 รหัสผ่านใหม่แล้วจะมีผลทันกับระบบต่างๆที่ใช้งานอยู่ จะเปลี่ยนไปด้วย

วีธีการเปลี่ยนรหัสผ่านมีขั้นตอนดังนี้

1. เปลี่ยนรหัสผ่าน ไปที่ URL : <u>http://account.ad.tu.ac.th/</u>

| มหาวิทยาลัย<br>ธรรมศาสตร์<br><sup>เกรลา UNIVERSITY</sup>                                                                                                    | Active Directory Management Services<br>ระบบบริหารจัดการทะเบียนผู้ใช้งานอินเตอร์เน็ต                                                                                                    |
|----------------------------------------------------------------------------------------------------|----------------------------------------------------------------------------------------------------|
| กรถุมาเม่าสู่รรมน เพื่อใช่บริการ<br>Grasslaph foruse มีอรถเธอ<br>Student/D/Jsemane :<br>Password :<br>Verification code :<br><br>Verification code :<br><br>Login<br><br>มีมานัสค่าน / Forgot your Password | <ul> <li>ระบบบริหารจัดการบัญชีผู้ใช้ที่ทำหน้าที่ให้บริการแก่มูสเซอร์และผู้บริหาร<br/>ระบบ</li> <li>ระบบสามรถจัดการกับข้อมูลต่างๆใหระบบคอมพิวเตอร์ ทั้งหรัพยากรที่มี<br/>ในระบบ รายชื่อของผู้ใช้</li> <li>ระบบสามารถจัดการทรัพยากรผู้ใช้เป็นแบบของฐานข้อมูลที่มีล่าดับขึ้น<br/>แบบ ออบเจค</li> <li>ระบบสามารถจัดการกลุ่มผู้ใช้งานได้ผ่านหน้าเว็บเบราเขอร์ซึ่งง่ายต่อการ<br/>ใช้งาบ</li> <li>ระบบรองรับการจัดการกลุ่มผู้ใช้งานแบบเรียลไหน์ซึ่งโครในข์</li> </ul> |

2. ทำการระบุ Username password และ Code ที่ปรากฏให้ถูกต้องเพื่อทำการ login

| lease login. To use the s | ervice.                          |
|---------------------------|----------------------------------|
| StudentID/Username :      | Mana                             |
| Password :                | *****                            |
| Verification code :       | r2yd4                            |
|                           | Y Y d A 😜                        |
|                           | Login                            |
| ลืมรหัสผ่าน / F           | orgot your Password              |
|                           | สำหรับผู้ที่ได้รับ Default Passy |

3. คลิกเลือกเมนูแก้ไขรหัสผ่านบัญชีผู้ใช้

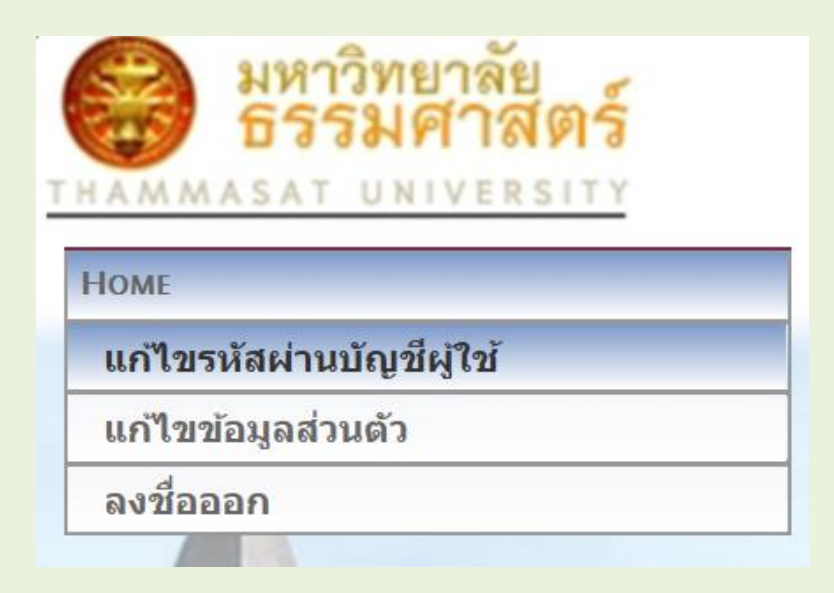

4. จะปรากฎหน้าจอให้ทำการเปลี่ยนหรัสผ่าน

| 🔛 มหาวิทยาลัย                                                                                                    | Active Directory Management Services                                                                 |  |  |  |
|----------------------------------------------------------------------------------------------------|----------------------------------------------------------------------------------------------------|--|--|--|
| C1981,19822                                                                                                    | ระง เข เจ เรื่างกรวัดการทะเปรียง เป็นน้ำว่า เฉิ่า แต่อรั้น รัต                                       |  |  |  |
| THAMMASAT UNIVERSITY                                                                                             | าะ บาบ าง เวลงที่เป็นเป็นการเหลี่ยน เกิดหลังเล่าหล่า                                                 |  |  |  |
| HOME                                                                                                    |                                                                                                    |  |  |  |
| แก้ไขรหัสผ่านบัญชีผู้ใช้                                                                                         | แล้นกรหลามใกม้ไม่ไ                                                                                   |  |  |  |
| แก้ใขข้อมูลส่วนตัว                                                                                               | Change password                                                                                      |  |  |  |
| ลงชื่อออก                                                                                                    | รหัสผ่านเดิม                                                                                         |  |  |  |
|                                                                                                    | Current Password                                                                                     |  |  |  |
|                                                                                                    | New Password                                                                                         |  |  |  |
|                                                                                                    | Confirm New Password                                                                                 |  |  |  |
|                                                                                                    |                                                                                                    |  |  |  |
|                                                                                                    | Change Password Back to Home                                                                         |  |  |  |
| 100                                                                                                    |                                                                                                    |  |  |  |
|                                                                                                    |                                                                                                    |  |  |  |
| The second second                                                                                                | คำแนะนำเกี่ยวกับรหัสผ่าน                                                                             |  |  |  |
|                                                                                                    | 1.ต้องเปลี่ยนรหัสผ่านก่อนรหัสผ่านหมดอายุ                                                             |  |  |  |
|                                                                                                    | 2.รนัสผ่านมีอาท 6 เดือนนับจากวันที่เปลี่ทนรนัสผ่านครั้งสดท้าท กำรนัสผ่านนมดอายจะใช้บริการต่างๆไม่ได้ |  |  |  |
| A STATE OF A STATE OF A STATE                                                                                    | -<br>                                                                                                |  |  |  |
|                                                                                                    |                                                                                                    |  |  |  |
| States and the second second second second second second second second second second second second second second | 4.จะใช่รงสีผานเกาไม่โดจบกวาจะเปลี่ยบรหัสผานใหมครบ 5 ครง<br>                                          |  |  |  |
|                                                                                                    | 5.จะเปลี่ยนรหัสผ่านไม่ได้ถ้ารหัสผ่านเดิมมีอายุน้อยกว่า 7 วัน                                         |  |  |  |
|                                                                                                    |                                                                                                    |  |  |  |
|                                                                                                    |                                                                                                    |  |  |  |
|                                                                                                    |                                                                                                    |  |  |  |
|                                                                                                    |                                                                                                    |  |  |  |
|                                                                                                    |                                                                                                    |  |  |  |
|                                                                                                    | © 2016 Office of the Information and Communication Technology (ICT-TU)                               |  |  |  |

5. ทำการระบุเพื่อเปลี่ยนรหัสผ่านใหม่ โดยระบุรหัสผ่านเดิม และรหัสผ่านใหม่ที่ต้องการเปลี่ยน

| <u>รหัสผ่านเดิม</u> .<br>Current Password .           | Mana123 *    |
|-------------------------------------------------------|--------------|
| รหัสผ่านใหม่ .<br>New Password .                      | mana2111 *   |
| <u>ยืนยันรหัสผ่านใหม่</u> .<br>Confirm New Password · | mana2111 *   |
|                                                       |              |
| Change Password                                       | Back to Home |

กลิก Change Password ระบบจะทำการเปลี่ยนรหัสผ่านให้ทันที เมื่อระบบทำการเปลี่ยนรหัสผ่านใหม่ให้ แล้ว ผู้ใช้จะต้องจดจำรหัสผ่านใหม่ด้วยตนเอง ถ้าหากลืมไม่สามารถทำการใดๆ ต้องแจ้งไปยังผู้ดูแลโดยไป ที่ <u>แจ้งการลืมรหัสผ่าน</u> พร้อมทั้ง ถ่ายรุปหรือ scan บัตรประชนชน ขนาดไม่เกิน 1M

| Help Desk<br>Thammasat University                                                                                                    | Home | No Register |  |
|----------------------------------------------------------------------------------------------------|------|-------------|--|
| แบบฟอร์มสำหรับผู้ไม่ทราบ Username และ Password เข้าระบบ<br>กรุณากรอกข้อมูลให้ครบถ้าน เพื่อให้ข้อมูลที่ได้รับแจ้ง นำไปแก้ไข่ได้ถูกต้องที่สุด |      |             |  |
| กรณาเลือกสถานะภาพของตน                                                                                                    |      |             |  |
| ©นักศึกษา ◯อาจารย์ / บุคลากร                                                                                                    |      |             |  |
| Submit                                                                                                    |      |             |  |
|                                                                                                    |      |             |  |
|                                                                                                    |      |             |  |

คลิกแจ้งบัญหา รอ mail ตอบรับไม่เกิน 1สัปดาห์

หากเกินจากนั้นหรือไม่ได้รับการตอบรับจากเมล์ที่แจ้ง ให้กรุณาติค: ที่สำนักงานศูนย์เทคโนโลยีฯ โทร. 1965 หรือ helpdesk หรือ line หรือที่ห้องบริการคอมพิวเตอร์ 113 (สทศ.) อาการวิทยบริการ มธ. ศูนย์รังสิต โทร. 1182-1184